Procedura aggiornamento firmware

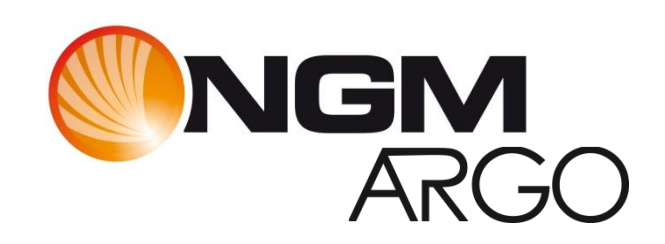

# Sommario

| Introduzione                                  | . 3 |
|-----------------------------------------------|-----|
| Caratteristiche versione firmware             | . 3 |
| Strumentazione necessaria e requisiti di base | . 3 |
| Procedura aggiornamento                       | . 4 |
| Appendice                                     | 11  |
| Risoluzione dei problemi                      | 11  |

### Introduzione

Questo documento contiene le istruzioni per l'aggiornamento del firmware del modello Argo di NGM.

Nei paragrafi successivi verranno descritti nel dettaglio tutti i passi per effettuare tale aggiornamento tramite apposito SW tool.

Si consiglia di leggere interamente questo documento prima di effettuare le operazioni descritte in seguito, in maniera tale da avere un'idea di massima di quali siano i passi da seguire, le operazioni da effettuare ed i risultati da ottenere.

Tutti i dati utente verranno eliminati (vedi appendice).

## Caratteristiche versione firmware

La versione del firmware che andate ad installare (v34), risolve i problemi di compatibilità con le schede SIM Noverca.

## Strumentazione necessaria e requisiti di base

Per essere in grado di effettuare questo aggiornamento SW è necessario disporre dei seguenti strumenti:

- Telefono cellulare NGM Argo
- Cavo USB/Mini USB in dotazione
- PC (con sistema operativo Windows XP o successivo)
- File di aggiornamento "firmware\_ARGO\_IT\_V034"

Al fine di evitare problemi di aggiornamento del firmware è opportuno verificare se il proprio PC dispone di porte COM attive. Per fare ciò effettuare un click col tasto destro del mouse su "Computer" (o "Risorse del computer" a seconda del sistema operativo). Scegliere la voce "Gestione" e quindi "Gestione dispositivi".

Verificare la presenza di almeno una porta di comunicazione (COM1, COM2, COM3, ...).

Se tale opzione non è visualizzata sul proprio PC, si consiglia di cambiare terminale, cercandone uno che preveda la presenza di almeno una porta seriale.

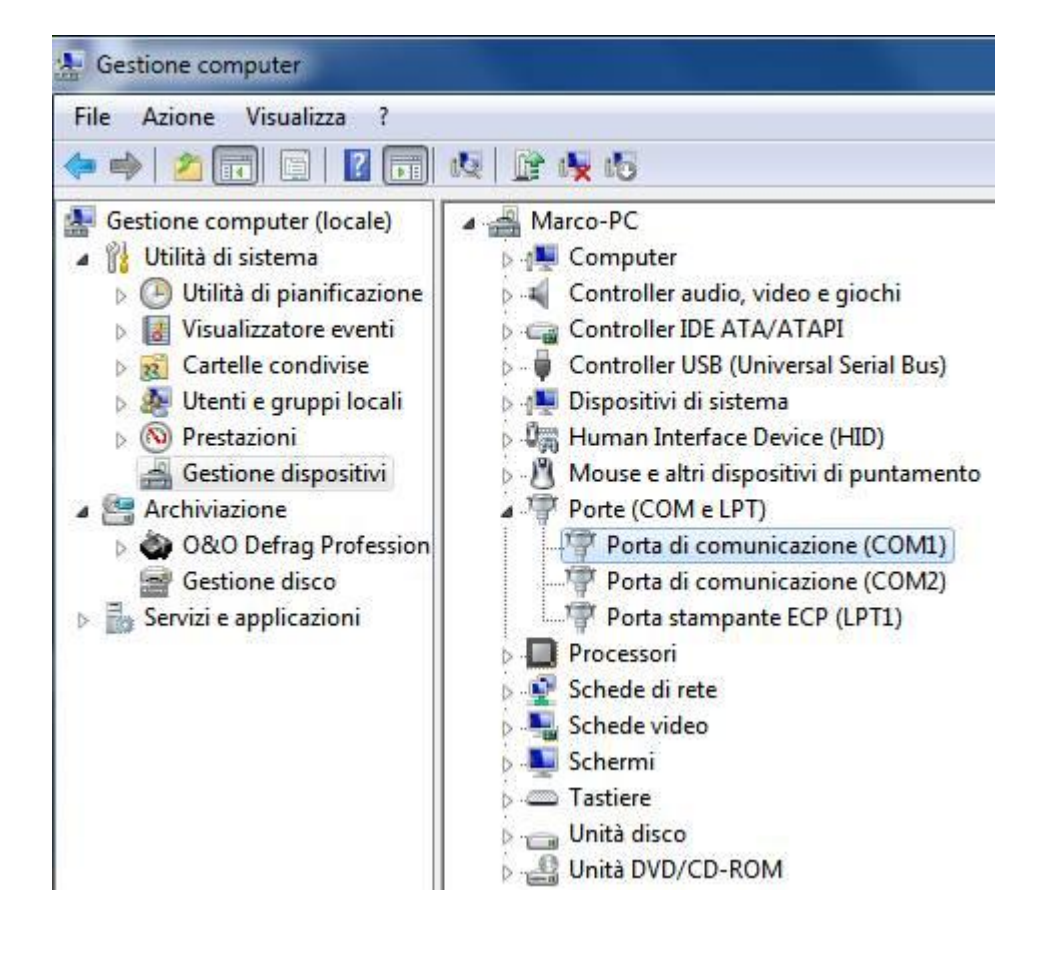

### Procedura aggiornamento

Dopo aver scaricato il file "firmware \_Argo\_IT\_v034" eseguire le seguenti operazioni passo passo.

Si consiglia di chiudere tutte le applicazioni in esecuzione sul vostro PC onde evitare possibili conflitti. Si raccomanda inoltre di non interrompere la procedura di aggiornamento SW una volta avviata, onde evitare possibili danneggiamenti del terminale.

- 1) Effettuare doppio click sul file "firmware \_Argo\_IT\_v034".
- Si avvierà automaticamente la copia dei files necessari all'installazione sul proprio PC nella cartella "C:\NGM".

| 🜔 NGM - New G | eneration Mobile                           | X     |
|---------------|--------------------------------------------|-------|
| NON           |                                            |       |
|               | Cartella di destinazione<br>C:\NGM 		 Sfor | glia  |
|               | Avanzamento installazione                  |       |
|               | Installa                                   | nulla |

3) Una volta estratti i files, sempre in automatico verranno installati i drivers USB in base al sistema operativo presente sul PC.

Se richiesto consentire l'installazione cliccando su "Sì" del seguente popup.

| J   | sconosciuto di ap                           | portare modifiche al computer?                                             |
|-----|---------------------------------------------|----------------------------------------------------------------------------|
|     | Nome programma:<br>Autore:<br>Origine file: | InstallDriver.exe<br><b>Sconosciuto</b><br>Unità disco rigido nel computer |
| ) c | Pettagli                                    | Si No                                                                      |

4) Quando i drivers saranno installati, verrà richiesto di cliccare su "Exit".

| InstallDriver                                   |          |
|-------------------------------------------------|----------|
| Install USB Driver for Windows XP successfully. |          |
|                                                 | Exit     |
| InstallDriver                                   | X        |
| Install USB Driver for Windows 7 successfully.  | $\frown$ |
|                                                 | Exit     |

5) Successivamente verrà avviato, ancora in maniera automatica, il tool di aggiornamento SW "Flash\_Tool" già preconfigurato per l'aggiornamento del firmware.

| 🔒 FlashTool                                                                                                    |                            |                                         |                                                                   |                                                                    |                                                                    |                                                                         |                                                                                                    |                                                                                             |                              |                                           | x                                                  |
|----------------------------------------------------------------------------------------------------|----------------------------|-----------------------------------------|-------------------------------------------------------------------|--------------------------------------------------------------------|--------------------------------------------------------------------|-------------------------------------------------------------------------|----------------------------------------------------------------------------------------------------|---------------------------------------------------------------------------------------------|------------------------------|-------------------------------------------|----------------------------------------------------|
| File Actions C                                                                                                    | Option                     | s Window H                              | lelp                                                              |                                                                    |                                                                    |                                                                         |                                                                                                    |                                                                                             |                              |                                           |                                                    |
| Download Read Back Memory Test                                                                                                    |                            |                                         |                                                                   |                                                                    |                                                                    |                                                                         |                                                                                                    |                                                                                             |                              |                                           |                                                    |
| Download Agent                                                                                                    | C<br>Scat                  | 🗃 👔<br>ter File Aut                     | h File Fi                                                         | 😨<br>ormat D                                                       | ownload                                                            | Ø<br>Stop                                                               |                                                                                                    |                                                                                             |                              |                                           |                                                    |
| Download Agent                                                                                                    | C:\N                       | GM\SW_NOMEPF                            | RODOTTO_DAT/                                                      | A\FlashTool_v3.1                                                   | 1044.00\MTK_4                                                      | AllInOne_DA.bin                                                         |                                                                                                    |                                                                                             |                              |                                           |                                                    |
| Scatter File                                                                                                    | C:\N                       | GM\SW_NOMEPF                            | RODOTTO_DAT/                                                      | A\FlashTool_v3.1                                                   | 1044.00\NOME                                                       | PRODOTTO_VER                                                            | RSIONE_DATA\s                                                                                      | scatFILE.txt                                                                                |                              |                                           |                                                    |
| Authentication File                                                                                                    | Ē                          |                                         |                                                                   |                                                                    |                                                                    |                                                                         |                                                                                                    |                                                                                             | -                            |                                           |                                                    |
| Name                                                                                                    |                            | Region address                          | Begin address                                                     | End address                                                        | Location                                                           |                                                                         |                                                                                                    |                                                                                             | -                            |                                           | _                                                  |
| <ul> <li>NFB-BootLoade</li> <li>NFB-ExtBootLoade</li> <li>NFB-ExtBootLoade</li> <li>ROM</li> <li>SECONDARY_</li> <li>DEMAND_PAG</li> </ul> | er<br>•ader<br>ROM<br>\$IN | 0x00000000<br>+0x00004000<br>0xF4000000 | 0x32002000<br>0x32007318<br>0x0000000<br>0x00558070<br>0xF4000000 | 0x92007317<br>0x9200C91F<br>0x0055706F<br>0x01686DEF<br>0xF4DF2138 | C:\NGM\SW_<br>C:\NGM\SW_<br>C:\NGM\SW_<br>C:\NGM\SW_<br>C:\NGM\SW_ | NOMEPRODOTT<br>NOMEPRODOTT<br>NOMEPRODOTT<br>NOMEPRODOTT<br>NOMEPRODOTT | O_DATA\FlashT<br>O_DATA\FlashT<br>O_DATA\FlashT<br>O_DATA\FlashT<br>O_DATA\FlashT<br>O_DATA\FlashT | "col_v3.1044.00<br>"col_v3.1044.00<br>"col_v3.1044.00<br>"col_v3.1044.00<br>"col_v3.1044.00 | NOME<br>NOME<br>NOME<br>NOME | PROD(<br>PROD(<br>PROD(<br>PROD(<br>PROD( | )TTO_<br>)TTO_<br>)TTO_<br>)TTO_<br>)TTO_<br>)TTO_ |
| •                                                                                                    |                            |                                         |                                                                   |                                                                    |                                                                    |                                                                         |                                                                                                    |                                                                                             |                              |                                           | •                                                  |
|                                                                                                    |                            |                                         |                                                                   |                                                                    | 0%                                                                 |                                                                         |                                                                                                    |                                                                                             |                              |                                           |                                                    |
|                                                                                                    |                            | NFB                                     | Searching                                                         | 921600 bps                                                         |                                                                    |                                                                         |                                                                                                    |                                                                                             |                              |                                           |                                                    |

- 6) A questo punto spegnere il telefono.
- 7) Connettere il cavo USB al PC (Attenzione: solo al PC e non al Telefono).
- 8) Quindi selezionare il tasto "Download" dall'interfaccia del "Flash Tool".

| 🔒 FlashTool                      |               |                 |                |                     |                  |  |  |  |  |
|----------------------------------|---------------|-----------------|----------------|---------------------|------------------|--|--|--|--|
| File Actions Options Window Help |               |                 |                |                     |                  |  |  |  |  |
| Download Read I                  | Back Memory 1 | [est]           |                | $\frown$            |                  |  |  |  |  |
| <b></b>                          | Ê             | <b>1</b>        | Q              | $\sim$              | 0                |  |  |  |  |
| Download Agent                   | Scatter File  | Auth File       | Format         | Download            | Stop             |  |  |  |  |
| Download Agent                   | C:\NGM\SW_N   | IOMEPRODOTTO    | )_DATA\FlashTo | ool_v3.1044.08(MTK_ | AllInOne_DA.bin  |  |  |  |  |
| Scatter File                     | C:\NGM\SW_N   | IOMEPRODOTTO    | )_DATA\FlashTo | ool_v3.1044.00\NOME | EPRODOTTO_VERSIO |  |  |  |  |
| Authentication File              |               |                 |                |                     |                  |  |  |  |  |
| Mama                             | Pagion av     | Idrosa Dogin ag | Idroso End add | trans Looption      |                  |  |  |  |  |

Partirà a questo punto il timer evidenziato nella figura seguente e l'attivazione del tasto "Stop" indicherà che il tool è pronto per iniziare l'aggiornamento SW.

| 🔒 FlashTool                                                                                                    |                                                                                                    |                                                                                                    | <b>– – ×</b>                                                                 |  |  |  |  |  |
|----------------------------------------------------------------------------------------------------|----------------------------------------------------------------------------------------------------|----------------------------------------------------------------------------------------------------|------------------------------------------------------------------------------|--|--|--|--|--|
| File Actions Options Window H                                                                                       | lelp                                                                                                    |                                                                                                    |                                                                              |  |  |  |  |  |
| Download Read Back Memory Test                                                                                      |                                                                                                    |                                                                                                    |                                                                              |  |  |  |  |  |
|                                                                                                    | ÷                                                                                                    |                                                                                                    |                                                                              |  |  |  |  |  |
| Download Agent Scatter File Aut                                                                                     | h File Format D                                                                                                    | Download Stop                                                                                                    |                                                                              |  |  |  |  |  |
| Download Agent C:\NGM\SW_NOMEP                                                                                      | RODOTTO_DATA\FlashTool_v3                                                                                                 | .1044.00\MTK_AllInOne_DA.bin                                                                                                    |                                                                              |  |  |  |  |  |
| Scatter File C:\NGM\SW_NOMEP                                                                                        | RODOTTO_DATA\FlashTool_v3                                                                                                 | .1044.00\NOMEPRODOTTO_VERSIONE_DATA\scatFILE.txt                                                                                                    |                                                                              |  |  |  |  |  |
| Authentication File                                                                                                 |                                                                                                    |                                                                                                    |                                                                              |  |  |  |  |  |
| Name Region address                                                                                                 | Begin address End address                                                                                                 | Location                                                                                                    |                                                                              |  |  |  |  |  |
| NFB-BootLoader     NFB-ExtBootLoader      ROM 0x0000000      SECONDARY_ROM +0x00004000      DEMAND_PAGIN 0xF4000000 | 0x92002000 0x92007317<br>0x92007318 0x9200C91F<br>0x00000000 0x0055706F<br>0x00558070 0x01686DEF<br>0xF4000000 0xF4DF2138 | C:\NGM\SW_NOMEPRODOTTO_DATA\FlashTool_v3.1044.00'<br>C:\NGM\SW_NOMEPRODOTTO_DATA\FlashTool_v3.1044.00'<br>C:\NGM\SW_NOMEPRODOTTO_DATA\FlashTool_v3.1044.00'<br>C:\NGM\SW_NOMEPRODOTTO_DATA\FlashTool_v3.1044.00'<br>C:\NGM\SW_NOMEPRODOTTO_DATA\FlashTool_v3.1044.00' | NOMEPRODOTTO<br>NOMEPRODOTTO<br>NOMEPRODOTTO<br>NOMEPRODOTTO<br>NOMEPRODOTTO |  |  |  |  |  |
| •                                                                                                    | ۰                                                                                                    |                                                                                                    |                                                                              |  |  |  |  |  |
|                                                                                                    |                                                                                                    | <i>2</i> **                                                                                                    |                                                                              |  |  |  |  |  |
| 0 Bytes / 0 Bps NFB                                                                                                 | Searching 921600 bps                                                                                                    | 0:06 sec                                                                                                    |                                                                              |  |  |  |  |  |

9) Tenere premuto il tasto "Q" e connettere il cavo mini-USB al telefono.

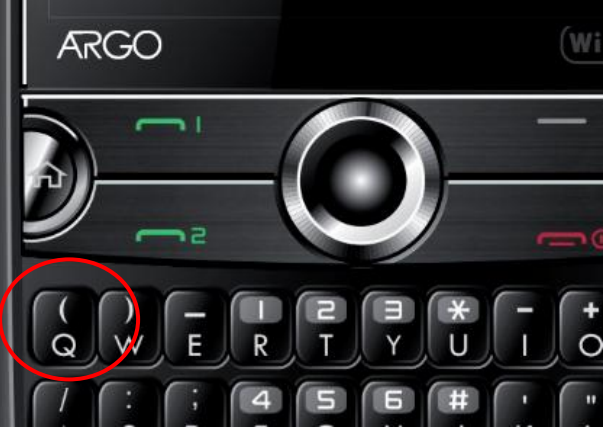

La pressione del tasto è necessaria all'inizio di ogni operazione che il Flashtool effettuerà da questo momento in avanti, pertanto è fortemente consigliato di mantenere premuto il tasto per tutta la durata dell'aggiornamento SW (circa 3 minuti).

Nel caso in cui non sia stata possibile tale azione, provare almeno a tenerlo premuto ogni volta che la barra di avanzamento giunge al 100% e riparte da 0.

10) A questo punto verrà individuata la porta di connessione del telefono al PC e verrà indicata come in figura.

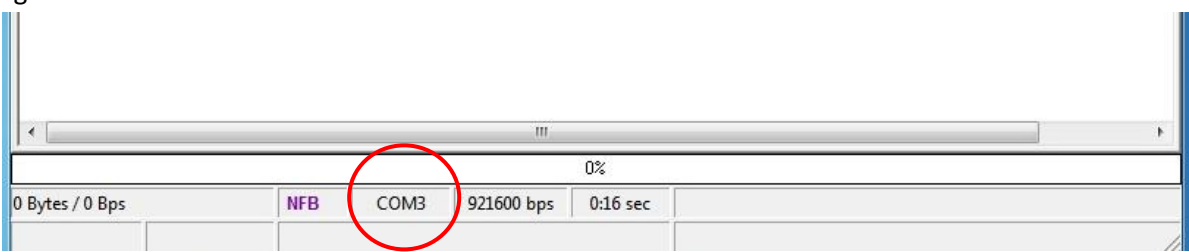

11) Qualche instante dopo inizierà la sessione di "Backup", indicata dalla barra di avanzamento di colore viola.

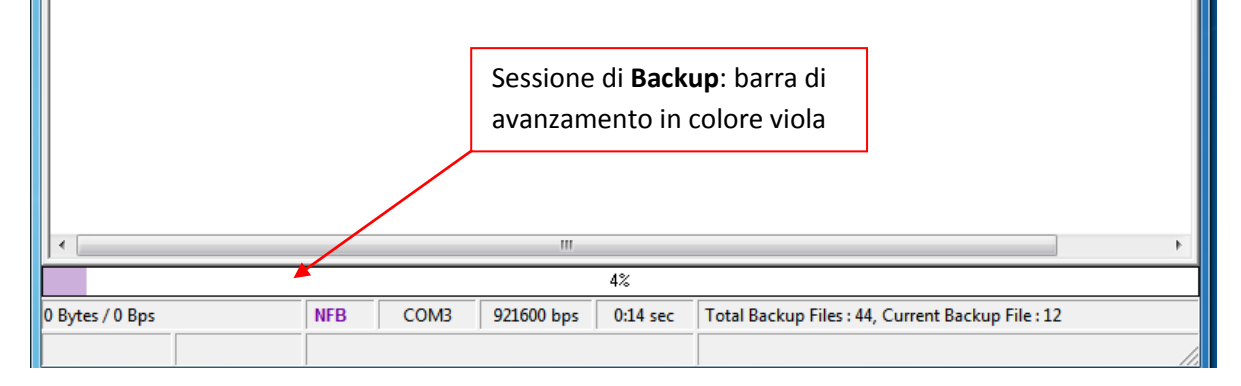

Durante questa fase il telefono avrà il display acceso sull'immagine iniziale dell'accensione.

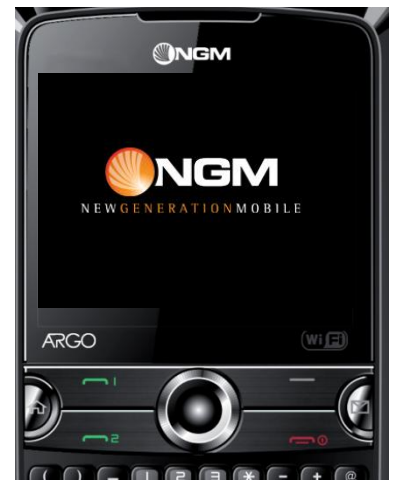

12) Successivamente inizierà la formattazione (colore rosso) ed il display si spegnerà.

|                          | <b>Formattazione memoria</b> : barra di avanzamento in colore rosso |   |  |  |  |  |  |  |
|--------------------------|---------------------------------------------------------------------|---|--|--|--|--|--|--|
| <                        |                                                                     | F |  |  |  |  |  |  |
| 100%                     |                                                                     |   |  |  |  |  |  |  |
| 90252 Bytes / 44,07 KBps | NFB         COM3         921600 bps         0:25 sec                |   |  |  |  |  |  |  |
|                          |                                                                     |   |  |  |  |  |  |  |

#### **ATTENZIONE!**

- Non disconnettere il terminale per nessun motivo fino al termine del download: una disconnessione inopportuna provocherà la perdita di tutti i dati ed il possibile danneggiamento del terminale stesso.
- Prestare anche attenzione a mantenere premuto il tasto "Q" sul telefono almeno ad ogni inizio di sessione. Vista la durata complessiva dell'intero processo di aggiornamento inferiore ai 3 minuti, si consiglia di tenere tale tasto premuto per tutta la durata dell'aggiornamento.

13) Quindi l'aggiornamento del firmware vero e proprio (colore blu) sempre a display spento.

| <b>Aggiornamento firmware</b> : barra<br>di avanzamento in colore blu |                                                                                       |  |  |  |  |       |  |  |  |  |
|-----------------------------------------------------------------------|---------------------------------------------------------------------------------------|--|--|--|--|-------|--|--|--|--|
| •                                                                     | < +                                                                                   |  |  |  |  |       |  |  |  |  |
|                                                                       | 20%                                                                                   |  |  |  |  |       |  |  |  |  |
| 7070192 Bytes / 3                                                     | 7070192 Bytes / 313,84 KBps NFB COM3 921600 bps 0:48 sec NOR: N/A                     |  |  |  |  |       |  |  |  |  |
| MT6235B_S01                                                           | MT6235B_S01 256Mb DRAM Project: TINNO35_09B_GEMINI NAND: (512Mb) [HYNIX] HY27XS08121M |  |  |  |  | 1М // |  |  |  |  |

Questa e la fase più lunga dell'intero procedimento di aggiornamento del SW.

14) Terminata la fase di aggiornamento del firmware inizierà automaticamente quella di verifica dell'installazione (barra di avanzamento di colore verde).

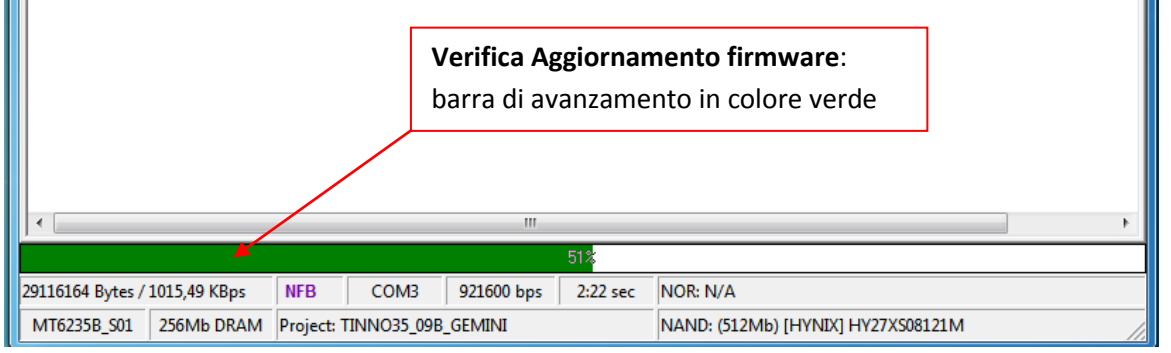

15) Successivamente inizierà la fase finale: il ripristino dei dati archiviati all'inizio. Durante il "Restore", il display del telefono si accenderà di nuovo e la barra di avanzamento sarà nuovamente di colore viola.

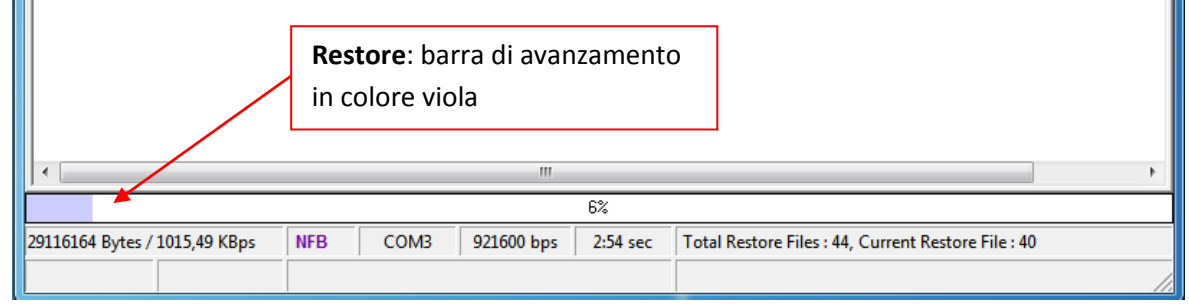

Ricordarsi di tenere sempre premuto il tasto "Q" ad ogni inizio di sessione.

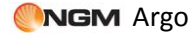

16) Il termine del processo di aggiornamento è indicato dal cerchio verde riportato nella figura

#### seguente:

| 🔒 FlashTool                                                                                                    |                                                                                |                      |               |                                                                                                    |  |  |  |
|----------------------------------------------------------------------------------------------------|--------------------------------------------------------------------------------|----------------------|---------------|----------------------------------------------------------------------------------------------------|--|--|--|
| <u>File Actions Options Wind</u>                                                                                                    | low <u>H</u> elp                                                               |                      |               |                                                                                                    |  |  |  |
| Download Read Back Memory                                                                                                    | Test                                                                           |                      |               |                                                                                                    |  |  |  |
| Download Agent Scatter File                                                                                                    | Auth File F                                                                    | 😨 😋<br>ormat Downloa | d Stop        |                                                                                                    |  |  |  |
| Download Agent                                                                                                    | e_DA.bin                                                                       |                      |               |                                                                                                    |  |  |  |
| Scatter File                                                                                                    | Aggiornamento SW x SITC                                                        | WEB\Argo_20110408    | SW_ARGO_20110 | 408\ARG0_32_15_20110318\scat_09A.txt {                                                                                                    |  |  |  |
| Authentication File                                                                                                    |                                                                                |                      |               |                                                                                                    |  |  |  |
| Name Region a                                                                                                    | ddress Begin address                                                           | OK                   | ×             |                                                                                                    |  |  |  |
| <ul> <li>NFB-BootLoader</li> <li>NFB-ExtBootLoader</li> <li>ROM</li> <li>0x00000i</li> <li>✓ SECONDARY_ROM +0x00000</li> <li>✓ DEMAND_PAGIN 0xF2000i</li> </ul> | 0x40002000<br>0x40007228<br>000 0x0000000<br>4000 0x0202A1F0<br>000 0xF2000000 | Last action was      | done at 16:14 | )(SW_4Argo_20110408\SW_ARGD_20110408<br>)(SW_4Argo_20110408\SW_ARGO_20110408<br>)(SW_4Argo_20110408\SW_ARGO_20110408<br>)(SW_4Argo_20110408\SW_ARGO_20110408<br>)(SW_4Argo_20110408\SW_ARGO_20110408 |  |  |  |
|                                                                                                    |                                                                                |                      |               |                                                                                                    |  |  |  |
| 29116164 Bytes / 1015 49 KBps                                                                                                    | NEB COM3                                                                       | 921600 bps 2:4       | 7 sec         |                                                                                                    |  |  |  |
|                                                                                                    |                                                                                | 521000 bps 2.        |               |                                                                                                    |  |  |  |

17) A questo punto è possibile disconnettere il cavo e chiudere il tool di aggiornamento. Si consiglia di togliere la batteria, attendere qualche secondo e dopo reinserirla prima di avviare il telefono.

Nel caso in cui l'aggiornamento non sia partito oppure non sia andato a buon fine, ripetere la procedura dal passo 7 in poi.

# Appendice

### Risoluzione dei problemi

- a) Se il download non si avvia: Verificare che l'indicazione della porta COM (descritta al punto 10) sia comparsa sul FlashTool. In caso contrario:
  - a. Provare a reinstallare i drivers
  - b. Provare a cambiare fisicamente porta USB sul PC
  - c. Verificare che il telefono venga riconosciuto dal PC indipendentemente dalla FlashTool (gestione periferiche)
- b) Se il download si interrompe al termine di una delle sessioni della procedura di aggiornamento: verificare che il tasto "Q" sia stato premuto correttamente.
  - a. In caso contrario si consiglia di ripetere la procedura di aggiornamento dall'inizio, evitando comunque il più possibile di interrompere le varie sessioni, onde evitare il danneggiamento del terminale.

### Importante:

- Non disconnettere il terminale per nessun motivo fino al termine del download: una disconnessione inopportuna provocherà la perdita di tutti i dati ed il possibile danneggiamento del terminale stesso.
- Prestare anche attenzione a mantenere premuto il tasto "Q" sul telefono almeno ad ogni inizio di sessione. Vista la durata complessiva dell'intero processo di aggiornamento inferiore ai 3 minuti, si consiglia di tenere tale tasto premuto per tutta la durata dell'aggiornamento.
- Tutti i dati utente salvati sul telefono (come messaggi, contatti, immagini, ecc..) verranno eliminati a causa dell'aggiornamento. Salvare i dati che si desidera mantenere prima di effettuare l'aggiornamento SW.